# Sales Reports Sales by Department/Category

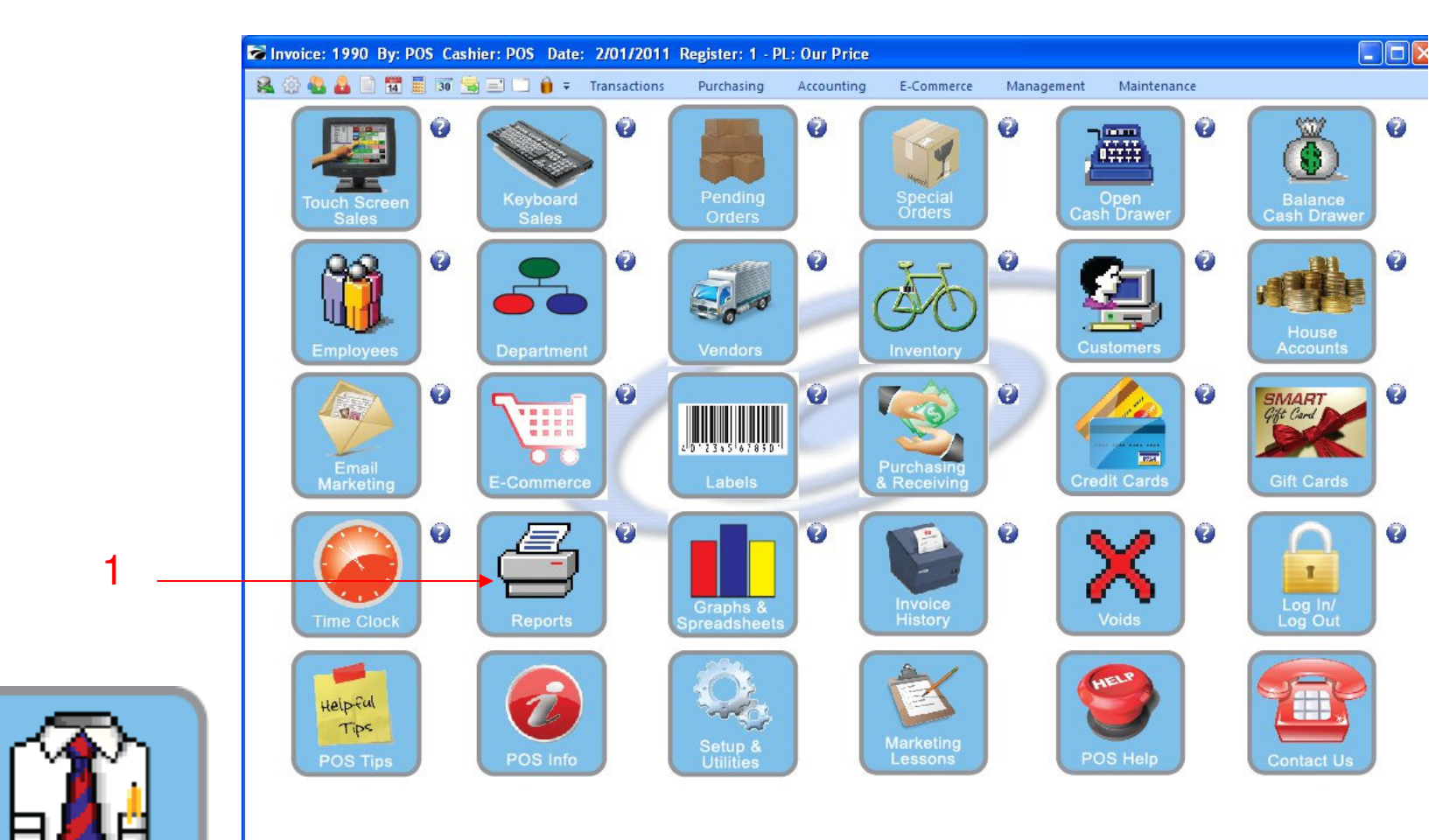

IN MANAGER MODE: Go to Reports

1. Select Reports Button

1

Manager Mode

### **Sales by Department/Category**

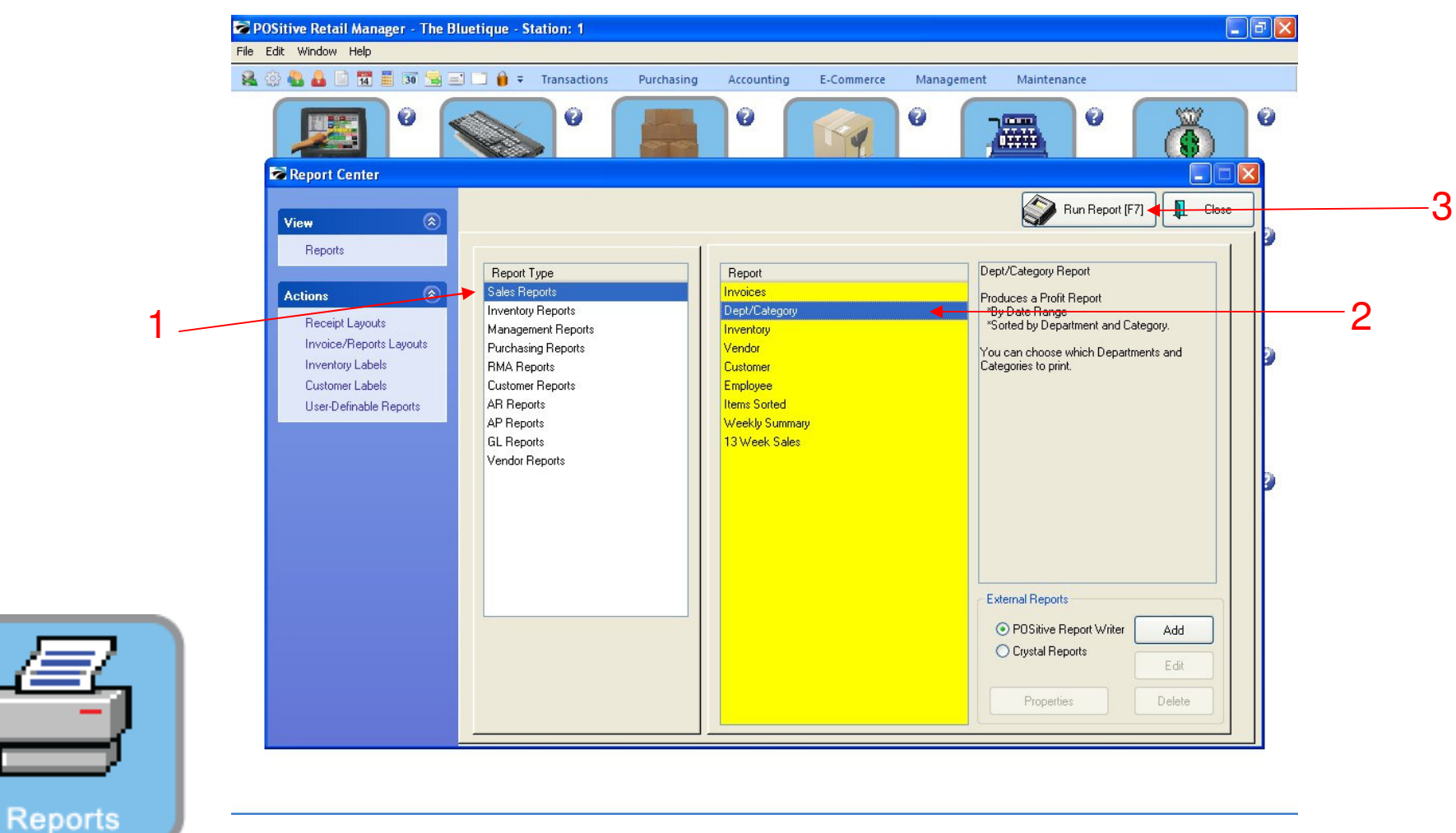

#### **REPORT CENTER:**

- 1. Under Report Type, Select Sales Report
- 2. Under Report, Select Dept/Category
- 3. Select Run Report (F7)

### **Sales by Department/Category**

![](_page_2_Figure_2.jpeg)

#### **REPORT CENTER:**

3

- 1. Set Date/Time Range (F2), Report will default to today
- 2. Select No Detail to print overview report
- 3. Select Do Not Show Categories at Summary to show only Department Summary
- 4. Select Print Marked (F7)

# **Sales by Department/Category**

![](_page_3_Figure_2.jpeg)

**REPORT CENTER:** 

1. This report shows Categories in Department Summary

### **Sales by Department/Category**

![](_page_4_Figure_2.jpeg)

**REPORT CENTER:** 

1. This report shows No Categories in Department Summary